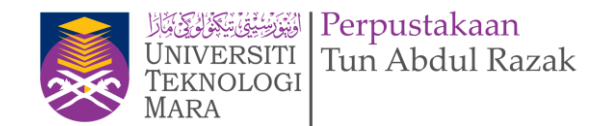

## **ONLINE FINDING ARCHIVE (OFA)**

https://arkib.uitm.edu.my/ofa

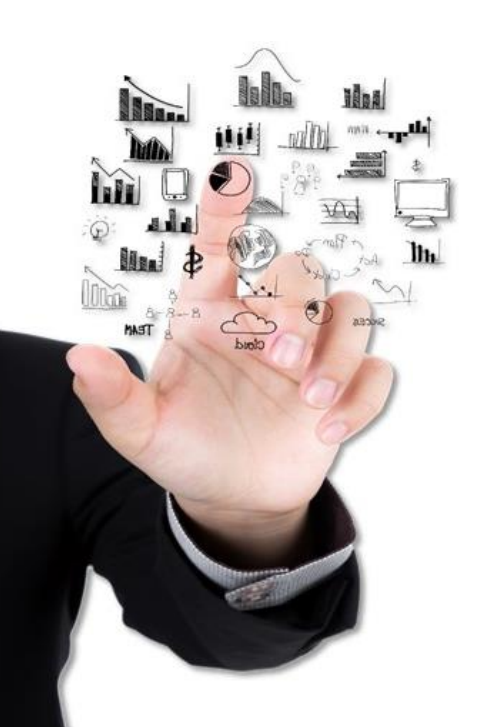

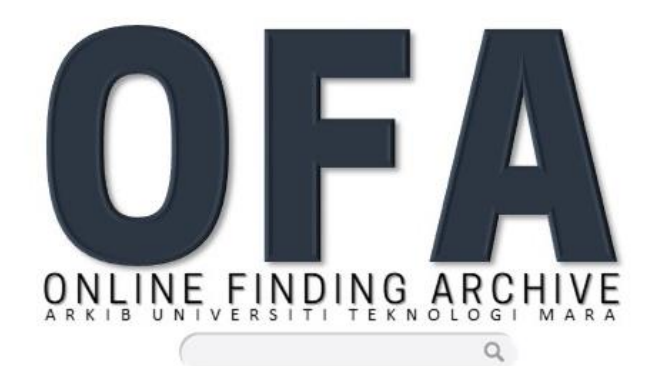

MENYEDIAKAN PERKHIDMATAN RUJUKAN PENGURUSAN REKOD UNIVERSITI SECARA ONLINE

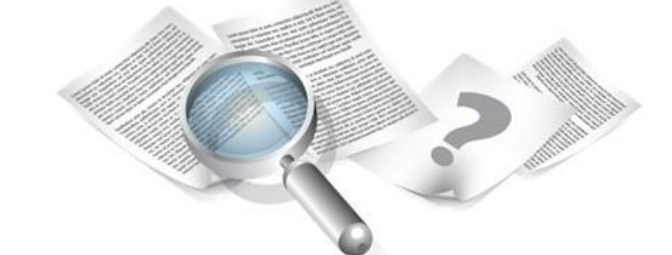

## MANUAL PENGGUNA

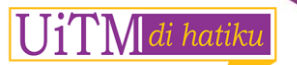

#### MANUAL PENGGUNA

# ISI KANDUNGAN

| Bil |       | Perkara             |              | Muka Surat |
|-----|-------|---------------------|--------------|------------|
| 1   | PENGE | NALAN               |              | 1          |
| 2   | DAFTA | R PENGGUNA (PELAJAR | / STAF UITM) | 2          |
| 3   | DAFTA | R MASUK PORTAL OFA  | <b>`</b>     | 3          |
| 4   | MENU  | UTAMA               |              | 4          |
| 5   | SKRIN | PENGGUNA            |              | 5 - 6      |
| 6   | CARIA | Ν                   |              | 7 - 8      |
| 7   | KATEG | ORI                 |              | 9          |
| 8   | TEMPA | HAN                 |              | 10 - 11    |
| 9   | TRANS | AKSI TEMPAHAN       |              | 12         |
| 10  | PANDU | JAN                 |              | 13         |
|     |       |                     |              |            |

### PENGENALAN

**Online Finding Aids** dibangunkan secara Web Based bagi menyediakan perkhidmatan penyelidikan dan rujukan bahan arkib secara atas talian. Ini bagi memastikan kelancaran perkhidmatan rujukan bahan arkib kepada penyelidik dan pengguna.

#### LANGKAH

1. Pautan portal sistem OFA : <u>https://arkib.uitm.edu.my/ofa</u>

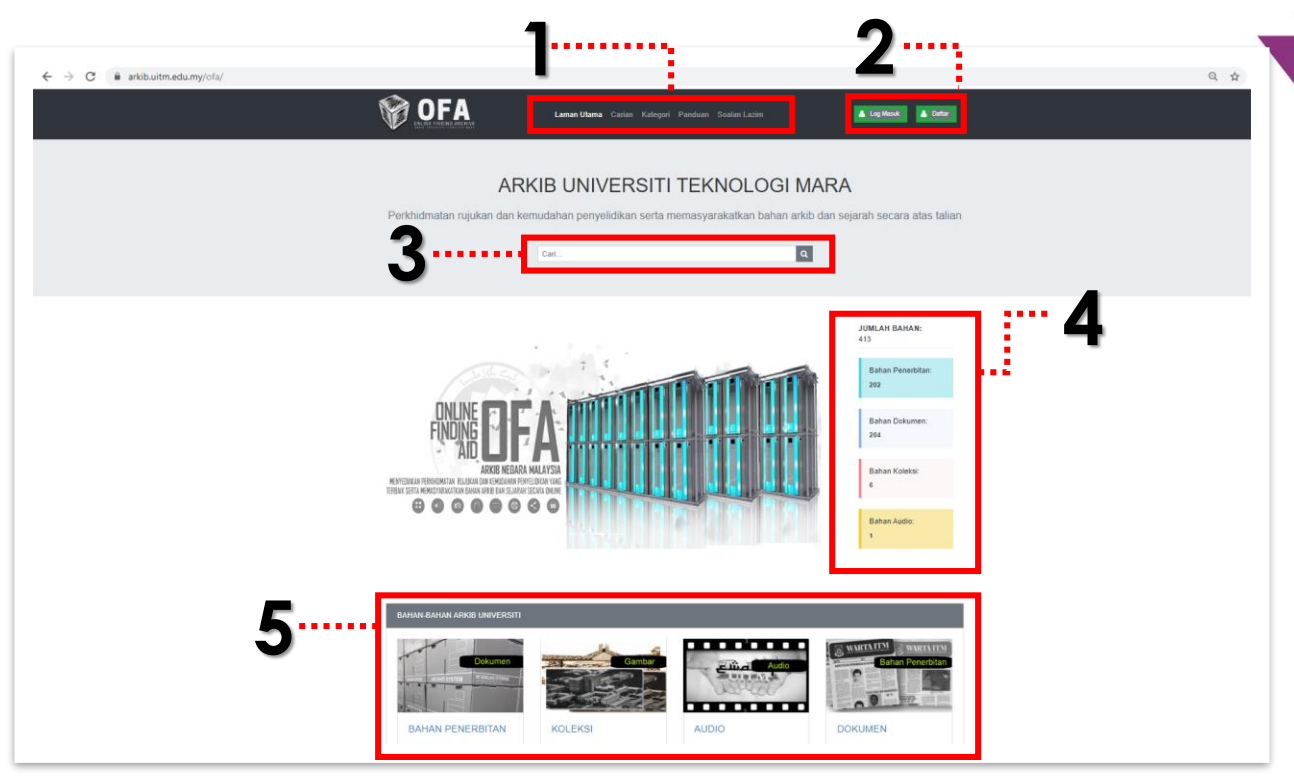

Rajah 1

- Paparan muka utama untuk portal OFA adalah seperti Rajah 1.
   PETUNJUK :
  - 🕨 🕇 Menu Utama
  - **2** Butang Log Masuk & Daftar pengguna
  - 🕨 3 Carian Bahan
    - **4** Jumlah statistik bahan mengikut kategori
  - 5 Link bahan arkib mengikut kategori

## DAFTAR PENGGUNA (PELAJAR / STAF UITM)

Sekiranya pengguna masih belum mempunya **id** dan **katalaluan** untuk akses portal OFA, pengguna perlu mendaftar terlebih dahulu.

#### LANGKAH

🔺 Daftar

- 1. Klik pada butang Daftar.
- 2. Skrin Daftar akan dipaparkan seperti **Rajah 2.**

#### 3. Staf :

3.1 Pilih staf pada pilihan butang *drop down* status pengguna.

- 3.2 Masukkan nombor pekerja
- 3.3 Masukkan email yang aktif

#### 4. Pelajar

4.1 Pilih pelajar pada pilihan butang drop down status pengguna.
4.2 Masukkan nombor pelajar
4.3 Masukkan amailwang aktif

- 4.3 Masukkan email yang aktif
- 5. Klik pada butang Masuk
- 6. *Email* pemakluman akan dihantar ke alamat *email* yang didaftarkan.
- 7. Popup pemakluman email akan dipaparkan.

| arkib.uitm.edu.my say                                                                                                    | 'S |
|----------------------------------------------------------------------------------------------------|----|
| Katalaluan telah dihantar ke email anda. Sila login menggunakar<br>katalaluan tersebut. Anda boleh menukar katalaluan baru pada p<br>profil anda. |    |
|                                                                                                    |    |

| OFFACTOR OFFACTOR ARCHIVE        |
|----------------------------------|
| Pendaftaran Staf/Pelajar         |
| Staf •                           |
| No Staf/ No Pelajar              |
| Email                            |
| MASUK                            |
| PENDAFTARAN BARU (PENGGUNA LUAR) |
| Halaman Utama >>                 |

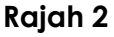

Semak email dan log masuk menggunakan id dan katalaluan yang diterima.
 Contoh email yang diterima seperti Rajah 3.

|             | salamualaikum wht dan Salam Seiahtera                                                                                                    |
|-------------|----------------------------------------------------------------------------------------------------|
| Maa         |                                                                                                    |
| MA<br>Kat   | .SRUL FARIHAN BINTI MOHAMAD ,<br>ialaluan anda bagi akses ke Sistem OFA:15b5b1. Sila log masuk menggunakan password yang diterima. Anda boleh menukar katalaluan baru pada bahagian profil pada sis |
| <u>http</u> | <u>ys://arkib.uitm.edu.my/ofa</u>                                                                                                    |
|             |                                                                                                    |
| Sel         | kiranya ada sebarang pertanyaan.sila emel kepada hazrul@utm.edu.my atau hubungi di talian 05-5543 8581.                                                                                             |
| Sel         | xian, terima kasih.                                                                                                    |
| * Ei        | mel ini dijana secara automatik oleh sistem dan tidak perlu dibalas.<br>IminOEA                                                                                                    |

Rajah 3

## DAFTAR MASUK PORTAL OFA

#### LANGKAH

🔒 🗋 Log Masuk

- 1. Klik pada butang Log Masuk
- 2. Skrin Daftar akan dipaparkan seperti Rajah 4
- 3. Masukkan Id pangguna dan Katalaluan \*( staf uitm : no staf / pelajar : no pelajar)
- Klik pada kotak Remember Me untuk penetapan daftar masuk
- 5. Klik butang Masuk

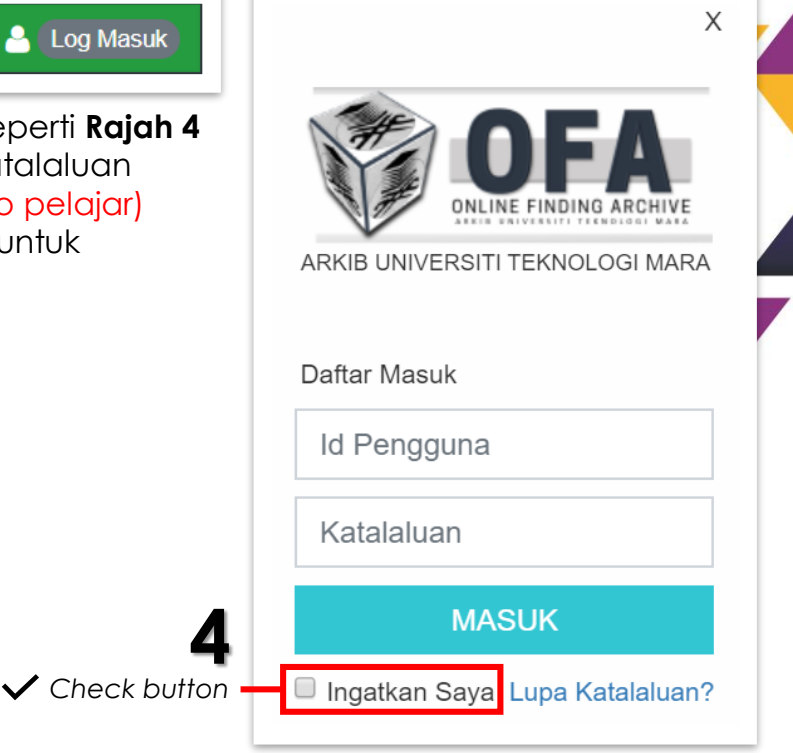

Rajah 4

- 6. Sekiranya user terlupa kata laluan , Klik pada link Lupa Katalaluan untuk mendapatkan katalaluan yang baharu.
- 7. Skrin Lupa Kataluan akan dipaparkan seperti Rajah 5.
- 8. Masukkan alamat email untuk mendapatkan Katalaluan baharu.
- 9. Klik butang Hantar.
- 10.Semak email untuk mendapatkan Katalaluan Baharu.

| ARKIB UNIVERSITI TEK<br>MARA                                 |                      |
|--------------------------------------------------------------|----------------------|
| Lupa Katalalu<br>Isikan alamat email untuk mendapatk<br>baru | an?<br>an katalaluan |
| Email                                                        |                      |
|                                                              |                      |
| Kembali                                                      | HANTAR               |

Rajah 5

#### MENU UTAMA

Menu Utama adalah menu yang boleh diakses oleh pengguna untuk mendapatkan bahan atau capaian di dalam portal seperti **Rajah 6**.

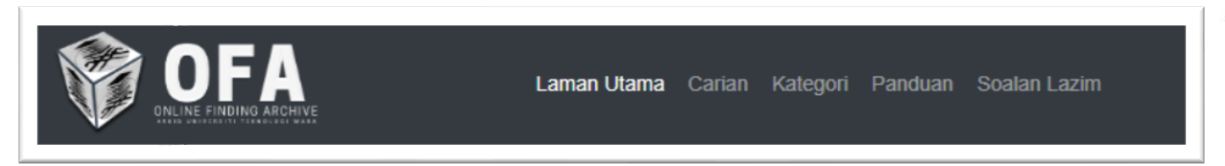

Rajah 6

#### LANGKAH

- 1. Klik pada *link* menu yang terdapat pada Menu Utama untuk capaian.
- 2. Pengguna perlu daftar masuk terlebih dahulu sekiranya ingin mengakses capaian pada menu.
- 3. Skrin popup **Log Masuk** akan dipaparkan sekiranya pengguna belum membuat daftar masuk ke dalam portal seperti **Rajah 7.**

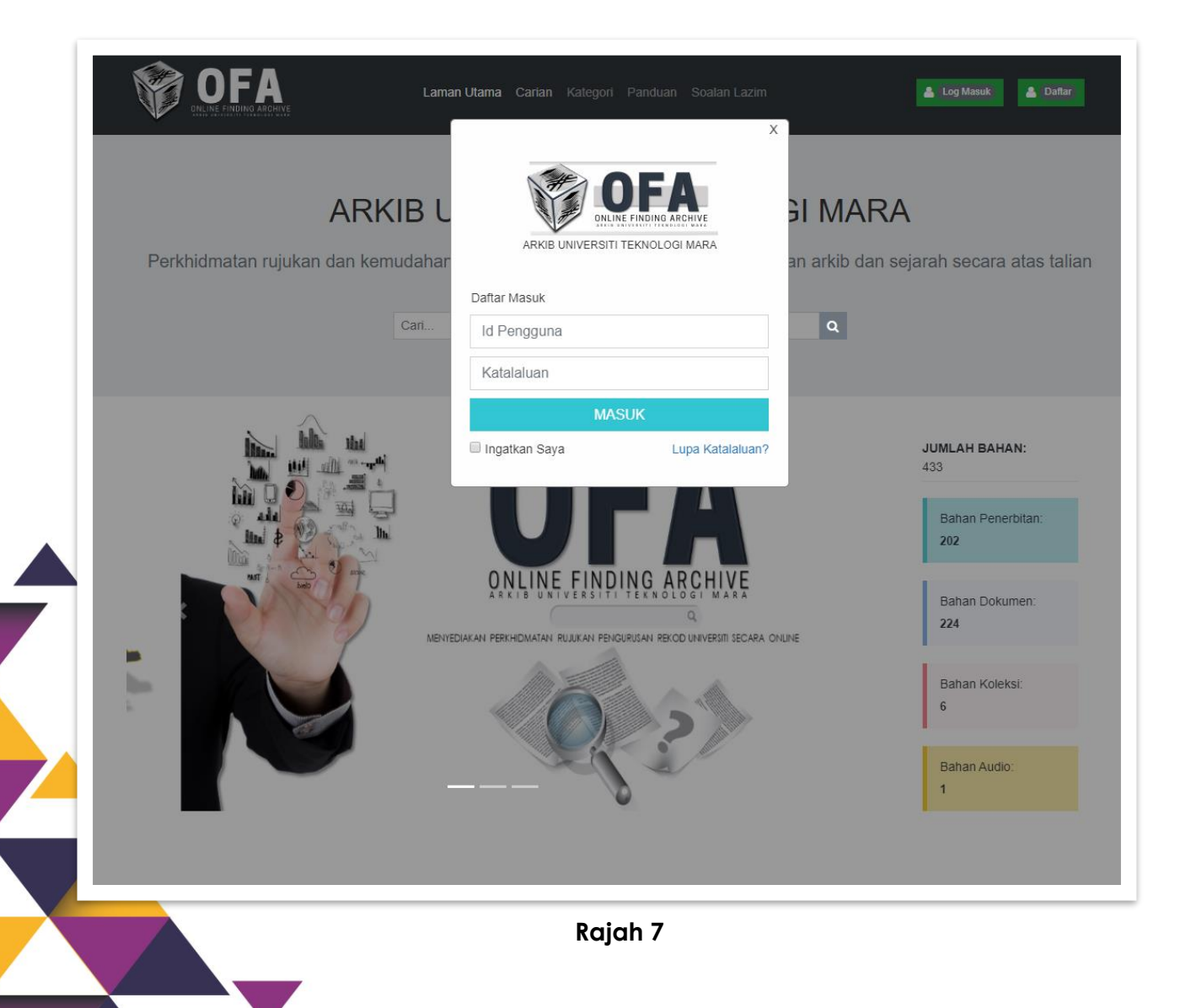

## **SKRIN PENGGUNA**

Bagi pengguna yang telah berdaftar, skrin yang akan dipaparkan adalah seperti **Rajah 8.** 

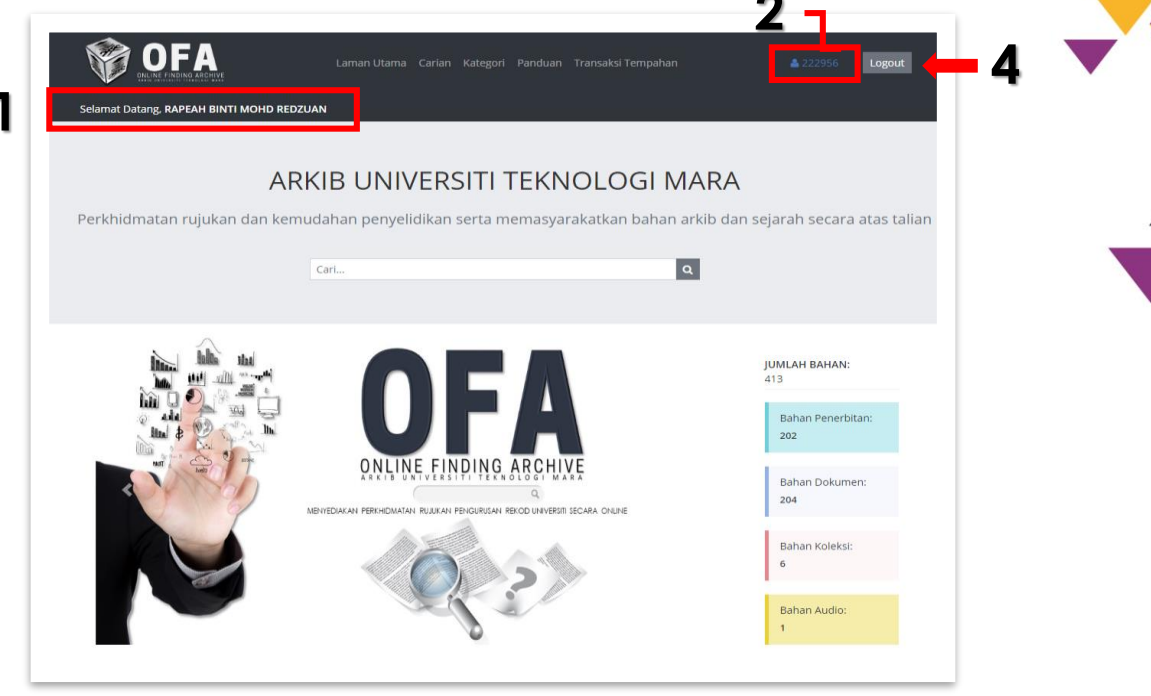

Rajah 8

#### LANGKAH

- 1. Nama pengguna akan dipaparkan pada skrin Utama
- 2. Klik pada link Profile untuk dapat kan maklumat pengguna.
- 3. Skrin maklumat pengguna akan dipaparkan seperti Rajah 9.

## **SKRIN PENGGUNA**

- 5. Klik pada butang Tukar Katalaluan untuk menukar katalaluan baharu pilihan pengguna seperti **Rajah 10**
- 6. Masukkan Katalaluan Asal
- 7. Masukkan Katalaluan Baharu
- 8. Ulang semula Katalaluan Baharu
- 9. Klik butang Hantar

| laklumat Pengguna |                       | TUKAR KATALALUAN |  |  |
|-------------------|-----------------------|------------------|--|--|
| Fukar Katalaluan  | Katalaluan Semasa     | Katalaluan Asal  |  |  |
|                   | Katalaluan Baru       | Katalaluan Baru  |  |  |
|                   | Ulang Katalaluan Baru | Katalaluan Baru  |  |  |
|                   |                       | HANTAR           |  |  |

#### Rajah 10

4. Skrin popup Katalaluan Berjaya Dikemaskini akan dipaparkan

| o.uitm.edu.my says<br>Ialuan Berjaya Dikemaskini |    |
|--------------------------------------------------|----|
| ок                                               |    |
|                                                  | r. |

6

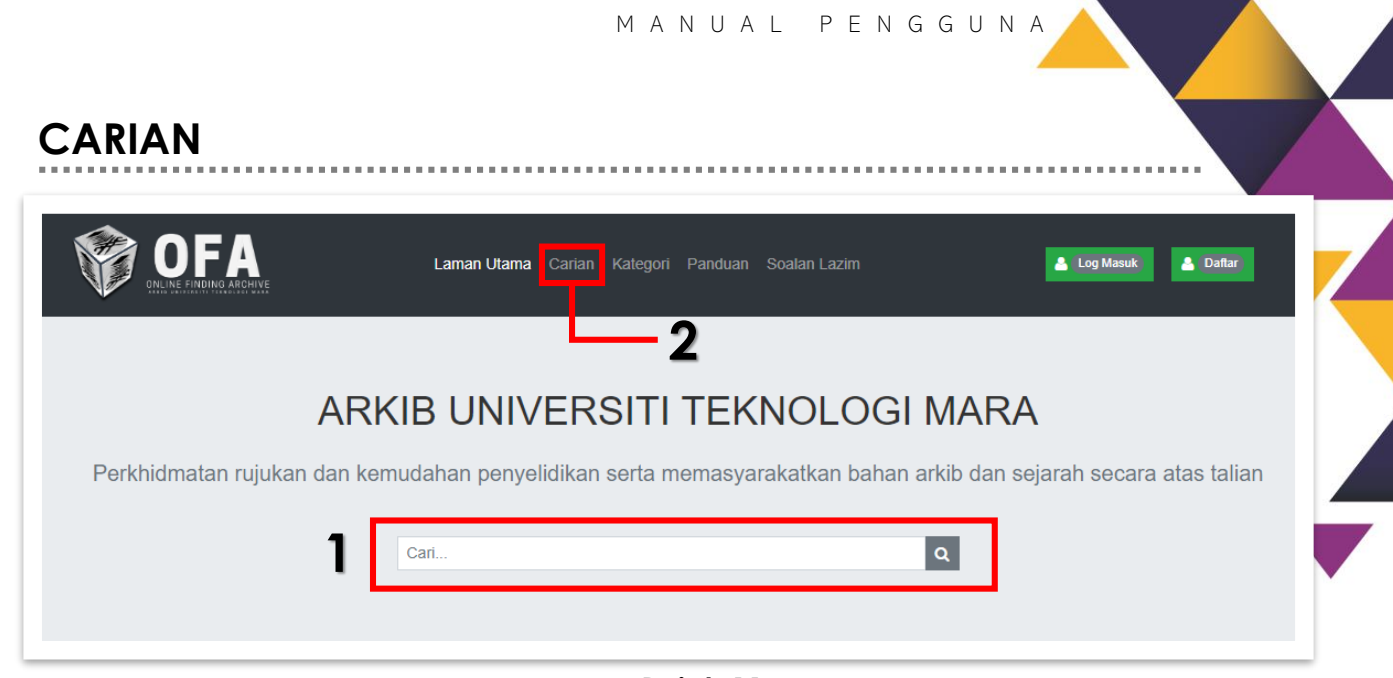

#### Rajah 11

- 1. Carian bahan boleh dibuat terus pada Laman Utama potal di ruangan Carian.
- 2. Pengguna juga boleh menggunakan **Menu Carian** yang terdapat pada Menu Utama Portal dengan membuat Log Masuk atau Daftar sebagai pengguna terlebih dahulu.
- 3. Pengguna boleh menaip sebarang tajuk atau kata kunci yang ingin dicari untuk mendapatkan bahan arkib yang terdapat di dalam portal.
- 4. Klik butang Cari 🔍 untuk membuat carian.
- 5. Hasil carian seperti Rajah 12

LANGKAH

6. Klik pada **Tajuk Bahan** untuk melihat kandungan terperinci.

| ARKIB UNIVERSITI TEKNOLOGI MARA Perkhidmatan rujukan dan kemudahan penyelidikan serta memasyarakatkan bahan arkib dan sejarah secara atas talian utm                                                                                                    |
|----------------------------------------------------------------------------------------------------|
| JUMLAH REKOD DITEMUI : 34           Image: Strategy of the strategy of the strate |
| INFO PINTAR BIL 1/2007 NO RUJUKAN:MYUITM/B04/PTAR/14   TAHUN:2007   KATEGOR: BAHAN PENERBITAN   SUMBER: UNIVERSITI TEKNOLOGI MARA (PERPUSTAKAAN TUN ABDUL RAZAK) BERKAITAN INFO PINTAR Kata Kunci: PERPUSTAKAAN TUN ABDUL RAZAK, PTAR, INFO                                                                                                    |
| Rajah 12                                                                                                    |

CARIAN

#### 7. Skrin maklumat bahan akan dipaparkan seperti Rajah 13

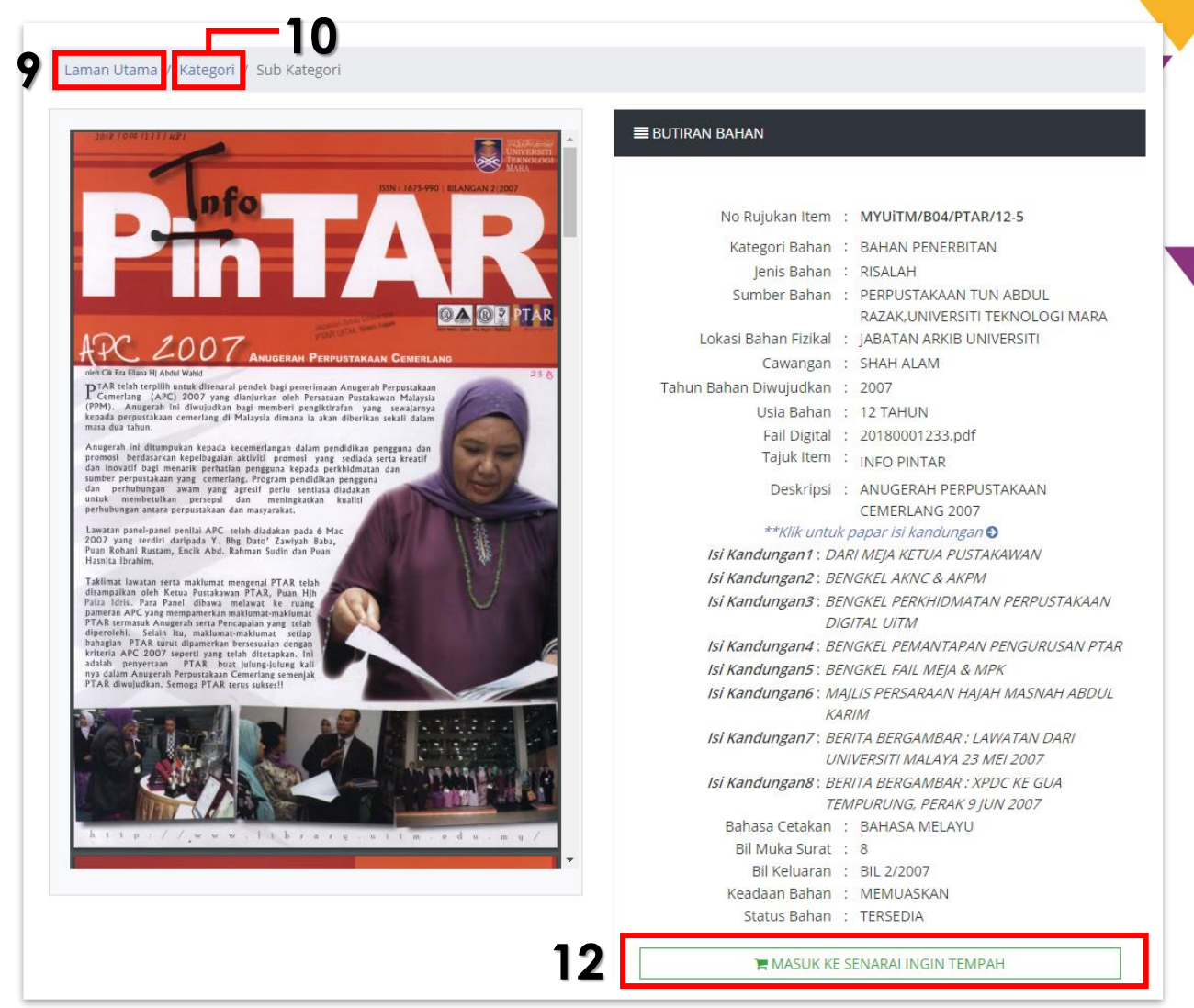

#### Rajah 13

- 8. Skrin maklumat bahan akan dipaparkan seperti Rajah 13
- 9. Klik link Laman Utama untuk kembali ke Skrin Laman Utama.
- 10. Untuk melihat maklumat bahan mengikut Kategori, klik link Kategori.
- 11.Pengguna boleh membuat tempahan atau memohon bahan yang dipaparkan.
- 12. Klik pada butang Masuk Ke Senarai Ingin Tempah.

## KATEGORI

#### LANGKAH

- 1. Klik link Kategori di Menu Utama.
- 2. Skrin senarai bahan mengikut Kategori akan dipaparkan seperti Rajah 14

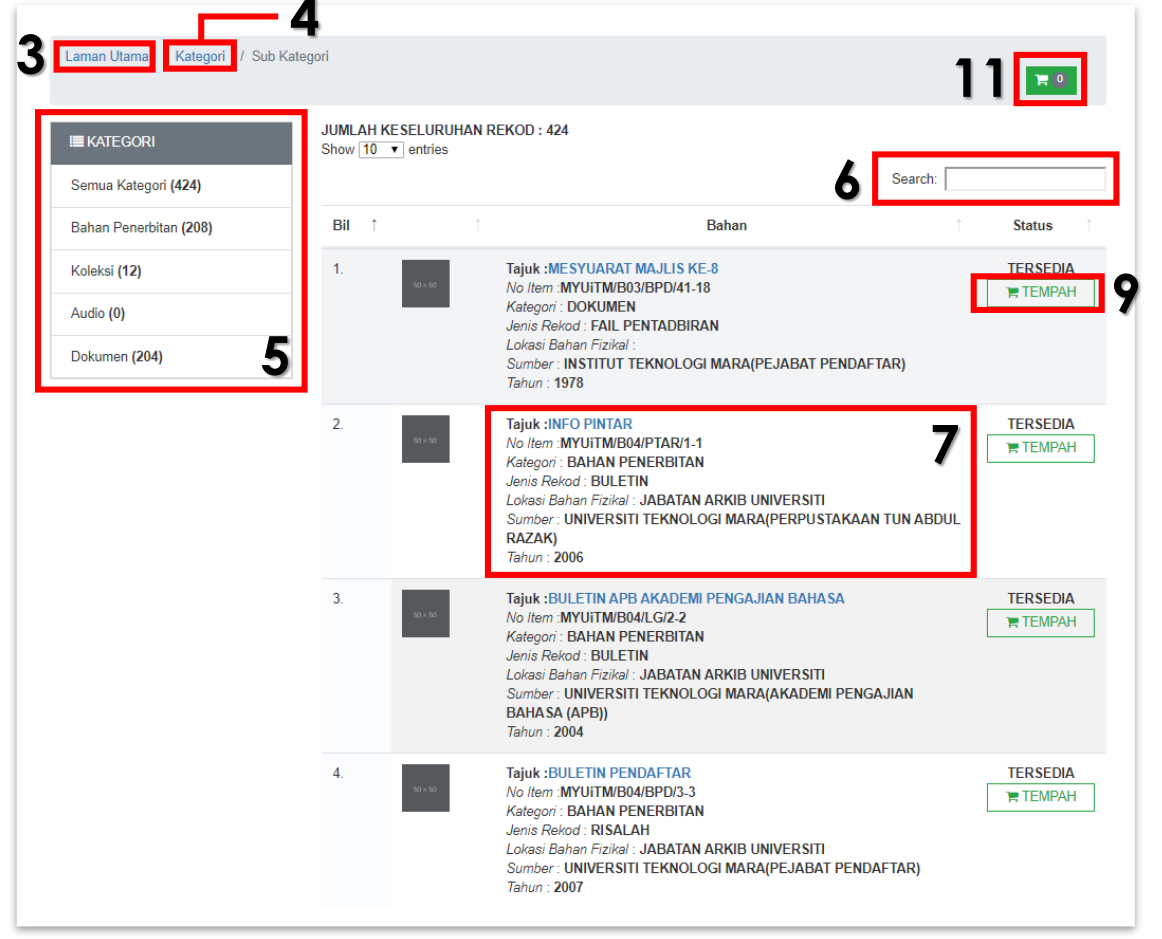

Rajah 14

- 3. Klik link Laman Utama untuk kembali ke Skrin Laman Utama.
- 4. Untuk melihat maklumat bahan mengikut Kategori, klik link Kategori.
- 5. Kategori setiap bahan boleh di lihat pada Menu Capaian Kategori.
- 6. Pengguna boleh membuat **Carian** berdasarkan sebarang kata yang sepadan dengan maklumat yang dipaparkan di ruangan *text box* **Search**.
- 7. Senarai bahan dipaparkan dengan maklumat ringkas berkenaan bahan.
- 8. Hanya bahan di dalam status TERSEDIA sahaja yang boleh ditempah.
- 9. Klik Butang Tempah untuk membuat tempahan bahan.
- 10. Klik pada **Tajuk Bahan** untuk melihat maklumat terperinci berkenaan bahan.
- 11. Jumlah bahan yang ditempah akan dipaparkan pada Bakul Tempahan.

## TEMPAHAN

#### LANGKAH

1. Skrin maklumat terperinci bahan akan dipaparkan seperti Rajah 15.

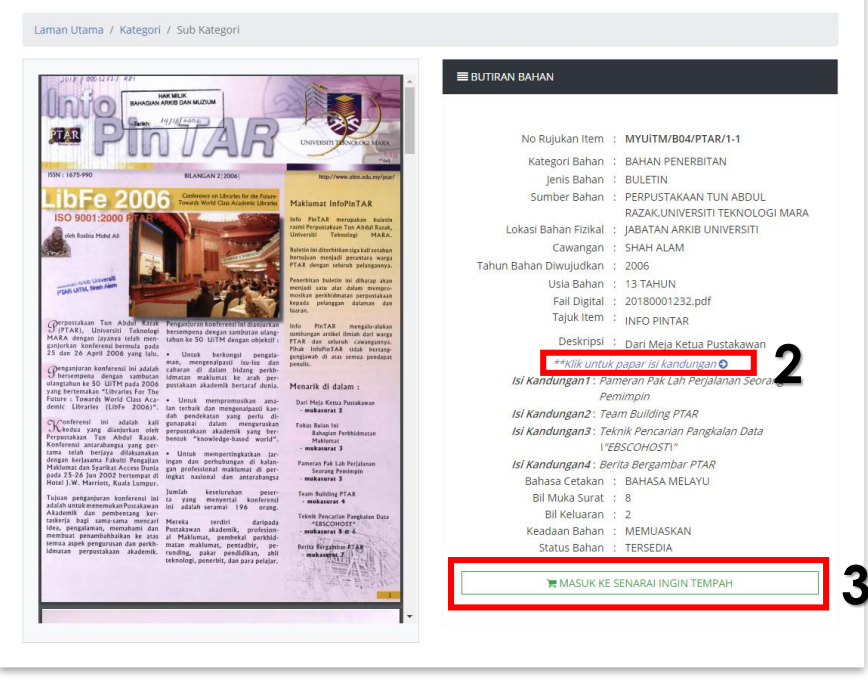

Rajah 15

- 2. Klik pada link Papar Isi Kandungan untuk melihat isi kandungan bahan.
- 3. Klik butang Masuk Ke Senarai Ingin Tempah.
- 4. Bahan yang ditempah akan dimasukkan dalam Senarai Bakul Tempahan seperti **Rajah 16.**

| Laman Utama / Kategori / Sub Kategori | ᆍ(1)<br>Product is added to your cart1! |
|---------------------------------------|-----------------------------------------|
|---------------------------------------|-----------------------------------------|

Rajah 16

5. Paparan senarai butiran bahan akan dipaparkan seperti Rajah 17

|             |                     |                   | Kosongkan |
|-------------|---------------------|-------------------|-----------|
|             |                     |                   | Kuanti    |
| TAJUK       | NO RUJUKAN          | KATEGORI          |           |
| INFO PINTAR | MYUITM/B04/PTAR/1-1 | BAHAN PENERBITAN  |           |
|             | TAMBAH TEMPAHAN     | HANTAR EMAIL TEMP | AHAN      |
|             | Raj                 | ah 17             |           |

|                          | М                      | ANUAL PENGGUNA       |               |
|--------------------------|------------------------|----------------------|---------------|
| MPAHAN                   |                        |                      |               |
| Laman Utama / Kategori / | ′ Senarai Ingin Tempah |                      | 7 Kosonekan - |
| ТАЈИК                    | NO RUJUKAN             | KATEGORI             | Kuantiti : 1  |
| INFO PINTAR              | MYUITM/B04/PTAR/1-1    | BAHAN PENERBITAN     | 8 🛑 🗉         |
|                          | TAMBAH TEMPAHAN        | HANTAR EMAIL TEMPAHA | N 9           |

- 6. Klik pada butang Tambah Tempahan untuk menambah bahan yang hendak ditempah dan pengguna akan kembali pada skrin menu Kategori untuk membuat pilihan.
- 7. Klik pada butang Kosongkan sekiranya pengguna ingin mengosongkan senarai tempahan.
- 8. klik butang 📕 untuk mengeluarkan bahan dari senarai tempahan.
- 9. Klik butang Hantar Email Tempahan untuk menghantar butiran tempahan kepada pegawai.
- 10.Skrin popup tempahan telah dihantar akan dipaparkan.

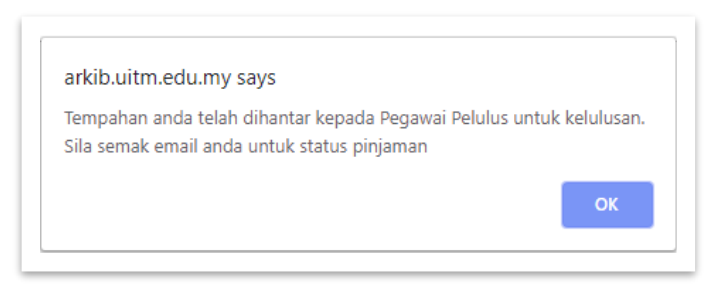

11.Pengguna dan pegawai akan menerima emel pemakluman mengenai permohonan yang telah dibuat seperti **Rajah 18.** 

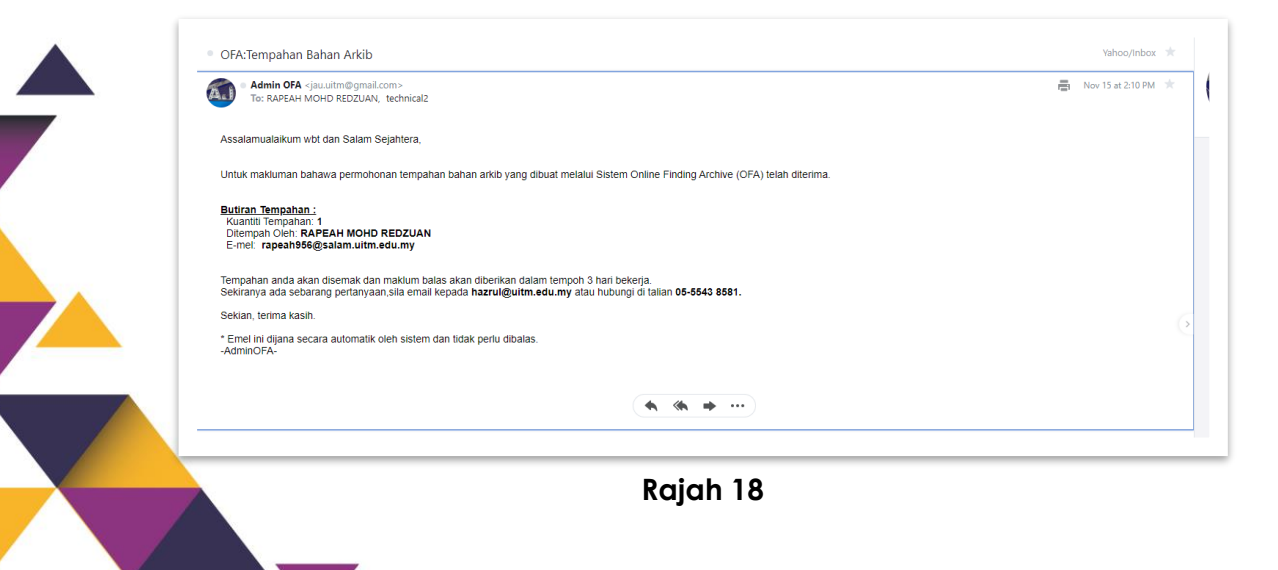

## TRANSAKSI TEMPAHAN

Senarai bahan yang telah ditempah beserta status boleh di lihat pada menu transaksi tempahan seperti **Rajah 19**.

#### SENARAI TEMPAHAN JUMLAH KESELURUHAN REKOD : 24 Show 10 • entries Search: Tarikh Tempahan Bahan Bil î. Status 1. 15-11-2019 Tajuk:INFO PINTAR PERMOHONAN No Rujukan Item: MYUITM/B04/PTAR/1-1 Kategori: BAHAN PENERBITAN lenis Rekod : BULETIN Lokasi Bahan Fizikal: JABATAN ARKIB UNIVERSITI 24-10-2019 Tajuk:BULETIN PENDAFTAR LULUS 2. No Rujukan Item : MYUITM/B04/BPD/3-3 Kategori: BAHAN PENERBITAN Jenis Rekod : RISALAH Lokasi Bahan Fizikal: JABATAN ARKIB UNIVERSITI Tajuk:BULETIN PENDAFTAR 24-10-2019 LULUS 3. No Rujukan Item: MYUITM/B04/BPD/3-3 Kategori: BAHAN PENERBITAN Jenis Rekod : RISALAH Lokasi Bahan Fizikal: JABATAN ARKIB UNIVERSITI 24-10-2019 Tajuk:MESYUARAT MAJLIS KE-8 LULUS 4. No Rujukan Item: MYUITM/B03/BPD/41-18 Kategori : DOKUMEN Jenis Rekod : FAIL PENTADBIRAN Lokasi Bahan Fizikal: 24-10-2019 LULUS 5. Tajuk: Kajian Perakaunan: Panduan Pelajar Sessi 1988/89 No Rujukan Item: MYUITM/B03/AC2/90-69 Kategori: BAHAN PENERBITAN Jenis Rekod : BUKU Lokasi Bahan Fizikal:

Rajah 19

## PANDUAN

Maklumat dan peraturan -peraturan arkib Negara boleh dirujuk pada menu panduan seperti **Rajah 20.** 

PERATURAN-PERATURAN ARKIB NEGARA (FI) 2015

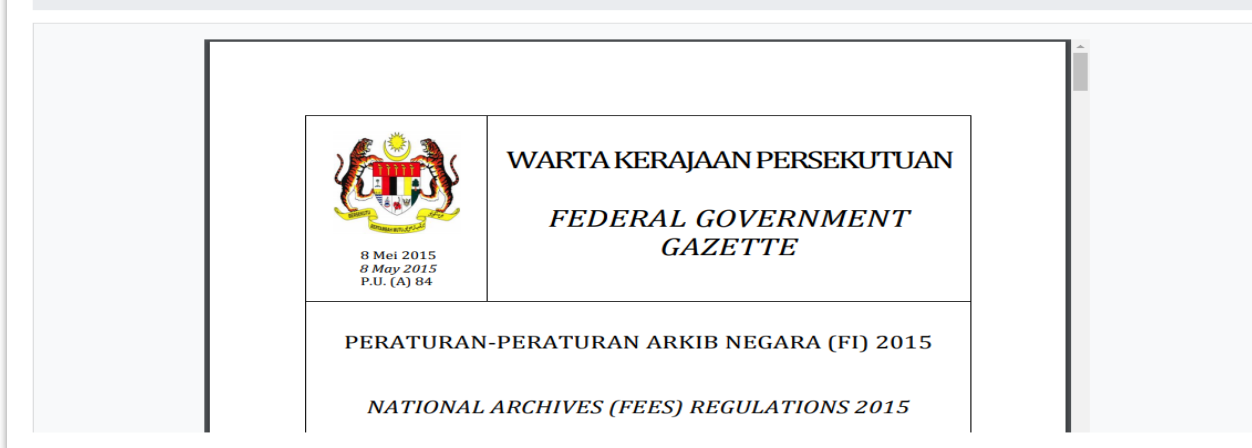

Rajah 20